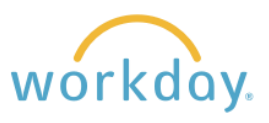

| 1. | After logging into Workday use the search field to enter the name of the department you are seeking. Select the supervisory organization from the list of options.                                                                                                    |  |                                   |                 |                                                                                                    |            |               |                                                                                                    |              |  |
|----|----------------------------------------------------------------------------------------------------|--|-----------------------------------|-----------------|----------------------------------------------------------------------------------------------------|------------|---------------|----------------------------------------------------------------------------------------------------|--------------|--|
| 2. | On the screen that results, click on the Unavailable to Fill tab.                                                                                                    |  |                                   |                 |                                                                                                    |            |               |                                                                                                    |              |  |
|    | Members Details                                                                                                    |  | Staffing Unavailable              |                 | e to Fill                                                                                                    | Roles      | Security Gro  | ups Organization As                                                                                                    | signments    |  |
| 3. | You will be<br>presented with a<br>list of positions.                                                                                                    |  | Unavailable 2 iter                | ns              |                                                                                                    |            |               | 1                                                                                                    |              |  |
|    |                                                                                                    |  | Position Restrictions             |                 | Effective Job<br>Requisitions                                                                                                    | Job Family | Job Profile   | Job Profiles for Job Family                                                                                                    | Location     |  |
|    |                                                                                                    |  | Assistant Coach, Cheer (Unfilled) |                 |                                                                                                    | Student    | STU - Student | Bon Appetit/Follett Student<br>Employees<br>OFF-STU - Off Campus Federal<br>Workstudy Student<br>PNCA - PNCA Student Employee<br>STU - Student |              |  |
|    |                                                                                                    |  | Racket Stringer-2 (Unfilled)      |                 |                                                                                                    | Student    | STU - Student | Bon Appetit/Follett Student<br>Employees<br>OFF-STU - Off Campus Federal<br>Workstudy Student<br>PNCA - PNCA Student Employee<br>STU - Student | Salem Campus |  |
| 4. | Hover over the position<br>you wish to close and<br>select the <b>Related Action</b><br>button. This will open up<br>the Actions menu for that<br>position.<br>Select <b>Position</b><br><b>Restrictions</b> , then select<br><b>Close Position</b> from the<br>flyout menu.                                                                                                    |  |                                   | 2 F<br>Racket ( | Actions       Position Restrictions       End of the second second secon |            |               | x PDF<br>nfilled)                                                                                                    |              |  |
| 5. | This will open a Close Position page with two input fields. Click in the Close Reason box and select Close Position or Headcount> Close Position. Next, select the No Longer Needed option from the fly out menu.  Close Position Position Group Assistant Coach, Cheer (Unfilled) Organization Athletics Close Reason Close Reason Close Date Close Reason Close Date Close Position or Headcount > Close Position or Headcount > Close P |  |                                   |                 |                                                                                                    |            |               |                                                                                                    |              |  |

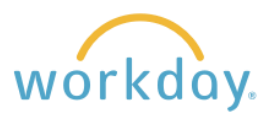

| 6. | Enter today's date in the Close date field.                                                                    | Close Position                                                                        |  |  |  |  |
|----|----------------------------------------------------------------------------------------------------|---------------------------------------------------------------------------------------|--|--|--|--|
|    |                                                                                                    | Position GroupAssistant Coach, Cheer (Unfilled)OrganizationAthletics                  |  |  |  |  |
|    |                                                                                                    | Close Reason<br>Close Position or Headcount ><br>Close Position > No Longer<br>Needed |  |  |  |  |
|    |                                                                                                    | Close Date * 01/16/2024                                                               |  |  |  |  |
| 7. | When done, click Submit.                                                                                       |                                                                                       |  |  |  |  |
| 8. | You will receive a confirmation message and the position will no longer be visible in the Unavailable section. | You have submitted                                                                    |  |  |  |  |